### 【日本病院薬剤師会 シクミネットによる会費納入手順(個人決済)(ver.2)】

|         | <b>A</b>   | イベント情報    | イベント申込履歴 | ご請求・お支払情報                             |
|---------|------------|-----------|----------|---------------------------------------|
|         |            |           |          |                                       |
|         | お知らせ       |           | 50件 🔻    | ご請求のご案内<br>ご <sup>請求金額</sup> 12,000 円 |
|         | 区分 すべて 🔹   | 掲載年 すべて ▼ |          | 支払                                    |
|         | お知らせはありません |           |          | 最終のお支払い<br>お支払金額 -                    |
|         |            |           |          | お支払方法 -                               |
|         |            |           |          |                                       |
|         |            |           |          | 申し込み済みイベント                            |
|         |            |           |          |                                       |
|         |            |           |          | 現在お申込済みのイベントはありません                    |
|         |            |           |          |                                       |
|         |            |           |          |                                       |
|         |            |           |          |                                       |
| 会員マイページ | トップ画面にな    | います。      |          |                                       |
| 会費を会員がシ | ノクミネットで個   | 国人決済される   | 場合は「支払」  | をクリックして                               |
| ム典と公共パッ |            | ローン       |          |                                       |
| 云頁で肥設官理 | Ĕ白 バリ'ノノト  | じまとめし沃須   | にこる切口は   | 凹も採着しない                               |

|                                                                  | お支払い方法                                                                              | お支払い金額            | システム手数料(税込み)                                                      |
|------------------------------------------------------------------|-------------------------------------------------------------------------------------|-------------------|-------------------------------------------------------------------|
| コンビニ決済(299,999円/回                                                | <b>3まで)</b>                                                                         | ~1,999円           | 200円                                                              |
| ※システム手数料を含めた上限額となるため<br>※支払い期限:番号発番当日含め6日以内                      | め、実質298,859円/回まで                                                                    | 2,000円~2,999円     | 240円                                                              |
|                                                                  | • •                                                                                 | 3,000円~9,999円     | 280円                                                              |
|                                                                  |                                                                                     | 10,000円~49,999円   | 410円                                                              |
|                                                                  | SULY (STOP)                                                                         | 50,000円~99,999円   | 840円                                                              |
| FamilyMart                                                       |                                                                                     | 100,000円~149,999円 | 940円                                                              |
|                                                                  |                                                                                     | 150,000円~299,999円 | 1,140円                                                            |
| ペイジー決済(現金99,999円                                                 | /回まで/キャッシュカード999, 999円/回まで)                                                         | ~1,999円           | 170円                                                              |
| ※システム手数料を含めた上限額となるため<br>※支払い期限:番号発番当日含め6日以内                      | め、実質現金99,219円/回まで/キャッシュカード997,249円/回まで                                              | 2,000円~2,999円     | 190円                                                              |
|                                                                  |                                                                                     | 3,000円~9,999円     | 250円                                                              |
|                                                                  | 三井住友銀行 三菱UFJ銀行 みずほ銀行 ゆうちょ銀行                                                         | 10,000円~29,999円   | 330円                                                              |
|                                                                  | りそな銀行 埼玉りそな銀行 横浜銀行 千葉銀行                                                             | 30,000円~99,999円   | 780円                                                              |
| ×19-                                                             | 近畿大阪銀行 広島銀行 福岡銀行 親和銀行 東和銀行                                                          | 100,000円~149,999円 | 880円                                                              |
| ay-easy                                                          |                                                                                     | 150,000円~299,999円 | 1,220円                                                            |
|                                                                  | 熊本銀行 京葉銀行 南都銀行 足利銀行 他                                                               | 300,000円~499,999円 | 1,650円                                                            |
|                                                                  |                                                                                     | 500,000円~999,999円 | 2,750円                                                            |
| クレジットカード決済(999<br>※システム手数料を含めた上限額となるため                           | 9,999円/回まで)<br>b、実質現金959,692円/回まで<br>ひ//SA ののでつ りまで<br>の Divers Club<br>Divers Club | 一律                | 4.2%<br>※決済額が3,000円以下の場合は一律126円                                   |
| バーチャルロ座決済(8,000)<br>※支払い期限:口座番号発番当日含め30日<br>※施設管理アカウントによる代理決済時の。 | 円/回以上の決済のみ使用可。システム上限額はなし) BANK<br>以内<br>みで利用可。会員マイページからの支払では利用不可                    | 一律                | 1.5%<br>※「GMOあおぞらネット銀行」への振込手数料が別途生じます。<br>ご利用の金融機関により振込手数料は異なります。 |

システム手数料は決済者(会員)の負担となります。支払期限等を表に追記しました。

| A                                     |               |                      | イベント情報                              | イベン | 中込履歴 |     |     | ご請求         | ・お支払情報 |
|---------------------------------------|---------------|----------------------|-------------------------------------|-----|------|-----|-----|-------------|--------|
|                                       |               |                      |                                     |     |      |     |     |             |        |
|                                       |               |                      | ご請す                                 | 成内容 |      |     |     |             |        |
|                                       | 選択            |                      | 概要                                  |     | 金    | 1   | 状態  | <b>共済方法</b> |        |
|                                       |               | ご請求日 :<br>テスト 太郎     | 2024/03/25<br>3 様 01札幌支部会員(2023年度分) |     | 2,0  | 00円 | 未決済 |             |        |
|                                       | ✓             | ご請求日 :<br>テスト 太郎     | 2024/03/25<br>3 様 北病薬正会員(2023年度分)   |     | 2,0  | 00円 | 未決済 |             |        |
|                                       |               | ご請求日 :<br>テスト 太郎     | 2024/03/25<br>3 様 日病薬正会員会費(2023年度分) |     | 8,0  | 00円 | 未決済 |             |        |
| · · · · · · · · · · · · · · · · · · · |               |                      |                                     |     |      |     |     |             |        |
| お支払い履歴                                |               |                      |                                     |     |      |     |     |             |        |
|                                       |               |                      | 概 要                                 |     | 金額   | おま  | 起方法 | 領収書         |        |
|                                       | ご請求日<br>テスト 太 | :2024/03/2<br>郎 様 入会 | 5<br>金                              |     | 0円   |     |     |             |        |

会費を会員がシクミネットで個人決済される場合で「支払」をクリックした後の画面になり ます。 会費を決済される場合は、日病薬会費と都道府県病薬会費のチェックが付いた状態で 「決済する」をクリックして下さい。

#### お支払内容のご確認

|         |                                  | 合計                | 3 <mark>件</mark> | 12,504円 |
|---------|----------------------------------|-------------------|------------------|---------|
|         |                                  |                   |                  |         |
| システム手数料 |                                  |                   |                  | 504円    |
| テスト 太郎」 | テスト太郎」様 01札幌支部会員(2023年度分) 2,000円 |                   |                  |         |
| テスト 太郎」 | テスト 太郎」 様 北病薬正会員(2023年度分) 2,0    |                   |                  | 2,000円  |
| テスト 太郎」 | 様                                | 日病薬正会員会費(2023年度分) |                  | 8,000円  |

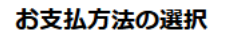

| お支払方法をご選択ください |                            |  |  |  |  |
|---------------|----------------------------|--|--|--|--|
| ● クレジットカ      | ード 🔘 コンビニエンスストア 🔘 Pay-easy |  |  |  |  |
| カード番号         | 12345678901234             |  |  |  |  |
| 有効期限          | MM / YY                    |  |  |  |  |
| カード名義人        | TARO TANAKA                |  |  |  |  |
| セキュリティコード     | 123                        |  |  |  |  |
| カード情報を保存す     | 3                          |  |  |  |  |
|               | 確認                         |  |  |  |  |

お支払い完了後は、お支払いキャンセル・返金等の対応は できません。 システム手数料はお支払い方法毎に異なります。 「決済する」ボタンのクリック前に、 必ず、お支払い対象、お支払い方法、システム手数料、 お支払金額を本確認画面でご確認ください。

クレジットカードで決済する画面になります。 カード情報を入力の上、「確認」をクリックして下さい。 会費の継続決済は行われないため、「カード情報を保存する」は外して下さい(デフォルトで はチェックが付いています)。

#### お支払方法の選択

#### お支払方法をご選択ください

#### ● クレジットカード ○ コンビニエンスストア ○ Pay-easy

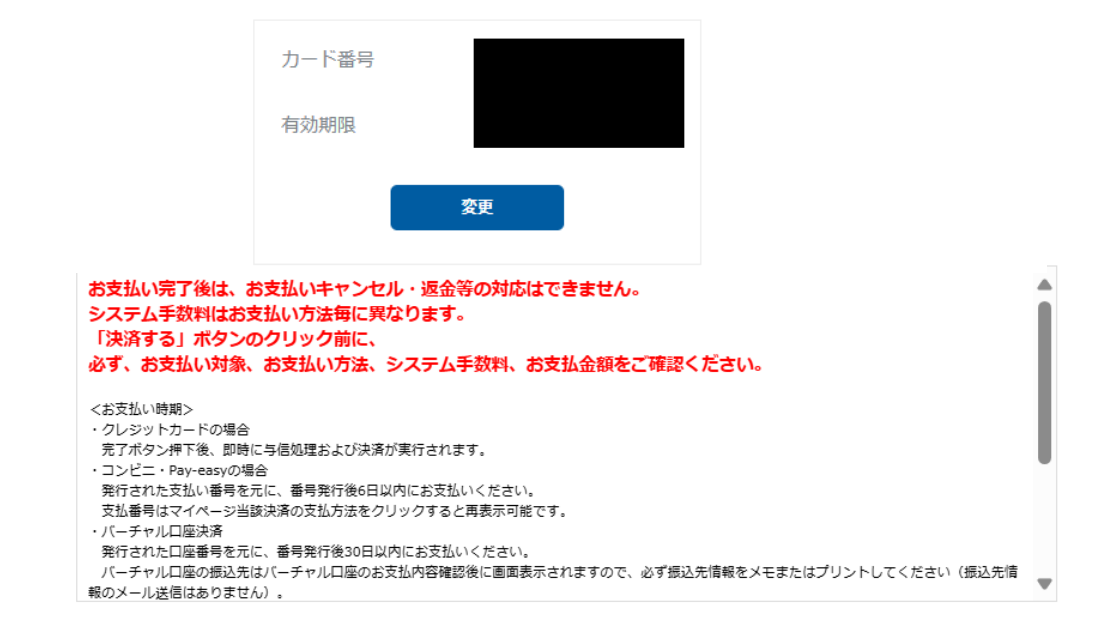

※)決済をご利用の場合、お支払い明細への表示は、本システム「シクミネット」と表示されます。

※)決済の際にシステム手数料がかかります。手数料はこちらでご確認ください

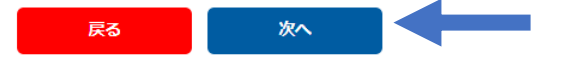

### カード情報を入力の上、「確認」をクリックした画面になります。 カード情報等に問題がなければ、「決済する」をクリックして下さい。

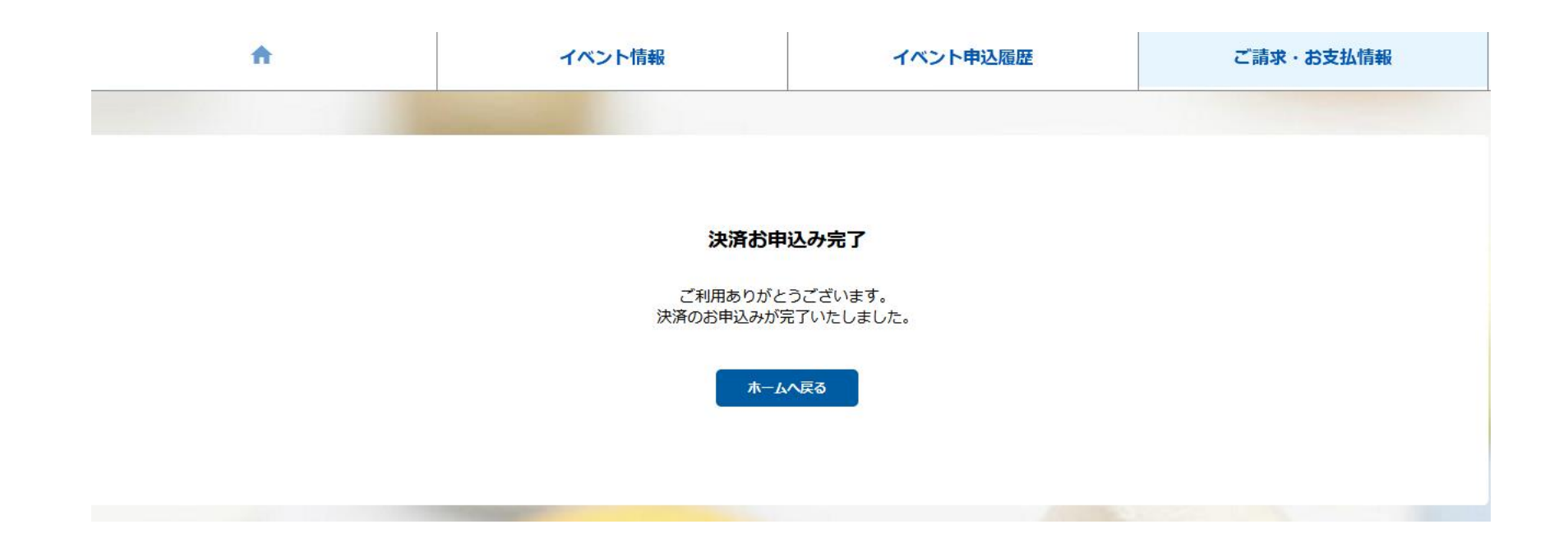

「決済する」をクリックした後の画面になります。

| no-reply@shikuminet.jp                                | > 返信   $ > $ 全員に返信   $ > $ 車 |
|-------------------------------------------------------|------------------------------|
| <b>和</b> 先 宛先                                         | 2024/03/20                   |
| ・ 画像をダウンロードするには、ここをクリックします。プライバシー保護を促進するため、メッセージ内の画像は | 自動的にはダウンロードされません。            |
| テスト太郎」様                                               |                              |
| 一般社団法人 日本病院薬剤師会 会員管理システムをご利用いただきまして                   | 「、誠にありがとうございます。              |
| ご登録いただいております以下のお支払いが完了しましたので、お知らせいた                   | たします。                        |
|                                                       |                              |
| ご請求金額:12,504 円                                        |                              |
| こ請求内訳:<br>ニフトナ郎   样 ロ症薬正今昌今费(2002年度公) 9000 田          |                              |
| テスト太郎 J 様 北病薬正会員会員(2023年度分) 0,000円                    |                              |
| テスト太郎 J 様 01 札幌支部会員(2023 年度分) 2,000 円                 |                              |
| システム手数料 504 円                                         |                              |
| 決済方法: クレジットカード (-)                                    |                              |
| ※ご利用明細には「シクミネット」と表示されます                               |                              |
|                                                       |                              |

決済完了のメールが自動で配信されます

| A          | イベント情報    | イベント申込履歴 | ご請求・お支払情報                                                     |
|------------|-----------|----------|---------------------------------------------------------------|
|            |           |          |                                                               |
| お知らせ       |           | 50件 🔻    | ご請求のご案内                                                       |
| 区分 すべて 🗸   | 掲載年 すべて ▼ |          | 現在ご請求の予定はありません                                                |
| お知らせはありません |           |          |                                                               |
|            |           |          | 最終のお支払い<br>お支払金額 12,000円<br>お支払日 2024年3月26日<br>お支払方法 クレジットカード |
|            |           |          | 申し込み済みイベント                                                    |
|            |           |          | 現在お申込済みのイベントはありません                                            |
|            |           |          |                                                               |
|            |           |          |                                                               |

「ご請求・お支払情報」をクリックすると明細を確認できます。

| A                            | イベント情報                   | イベント申込履歴   |                        | ご請求・お支払情報 |  |  |
|------------------------------|--------------------------|------------|------------------------|-----------|--|--|
|                              |                          |            |                        |           |  |  |
|                              | ご請す                      | <b>找内容</b> |                        |           |  |  |
|                              | ご請求は存在                   | 至しません。     |                        |           |  |  |
|                              | お支払い履歴                   |            |                        |           |  |  |
|                              | 概 要                      | 金額         | お支払方法                  | 領収書       |  |  |
| ご請求日:2024/03/<br>テスト 太郎」 様 0 | /26<br>1札幌支部会員(2023年度分)  | 2,000 円    | 2024/03/26<br>クレジットカード |           |  |  |
| ご請求日:2024/03,<br>テスト 太郎〕 様 1 | /26<br>比病薬正会員(2023年度分)   | 2,000 円    | 2024/03/26<br>クレジットカード | <b>4</b>  |  |  |
| ご請求日:2024/03,<br>テスト 太郎〕 様 E | /26<br>3病薬正会員会費(2023年度分) | 8,000 円    | 2024/03/26<br>クレジットカード |           |  |  |
| ご請求日:2024/03/<br>テスト 太郎」 様 2 | /26<br>〈会金               | 0 F        |                        |           |  |  |

「ご請求・お支払情報」をクリックした画面になります。 お支払い履歴が表示され、しゅくみねっと株式会社名の領収書の発行が可能です。 会費を施設管理者アカウントでまとめて決済された場合でも お支払い履歴の確認、「領収書」の発行は会員毎に会員マイページからの対応になります (施設管理者アカウント用の記録や領収書の発行はありません)

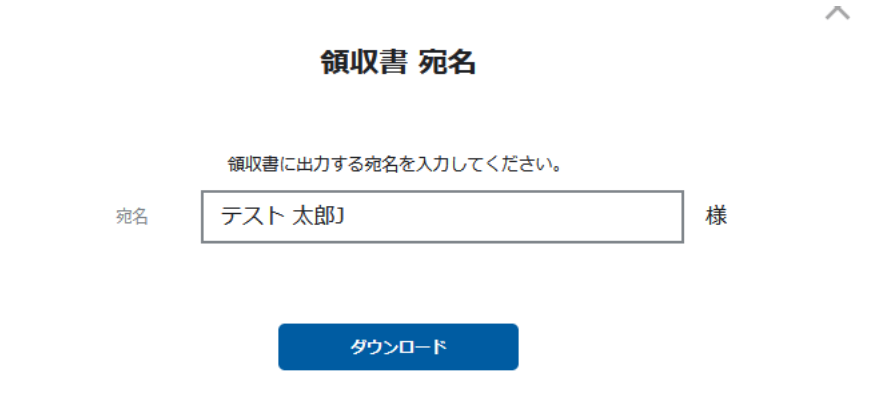

| 100035  |   | 発行日:   | 2024/06/12  |
|---------|---|--------|-------------|
| テスト 太郎J | 様 | 支払日:   | 2024/06/07  |
|         |   | 領収書番号: | 20240607-47 |

領収書

| 金額 | ¥ 12,000 | (うち消費税等 | ¥ 45 | ) |
|----|----------|---------|------|---|
|    |          |         |      |   |

支払方法:クレジットカード

但し:一般社団法人日本病院薬剤師会および関係団体費用

| 内訳                         |       | 金額     |
|----------------------------|-------|--------|
| テスト 七郎 様 日病薬正会員会費(2024年度分) | 課税対象外 | ¥8,000 |
| テスト 七郎 様 埼玉県病薬正会員(2024年度分) | 課税対象外 | ¥4,000 |
| 決済領収書サンプ                   | ル     |        |
| システム手数料                    | 10%内税 | ¥ 504  |
|                            |       |        |

上記、正に受領いたしました。

|       | 税抜金額     | 消費税額 |
|-------|----------|------|
| 税率10% | ¥ 459    | ¥ 45 |
| 軽減8%  | ¥ 0      | ¥O   |
| 課税対象外 | ¥ 12,000 | ¥ 0  |

(運営代行)しゅくみねっと株式会社 東京都目黒区下目黒2丁目19番6号 電話番号:03-3490-0776 登録番号:T7010401049018

領収書の発行時に宛名の指定が可能です。 領収書のサンプルを更新しました。

#### お支払内容のご確認

| _ |         |   |                   |        |
|---|---------|---|-------------------|--------|
|   | システム手数料 | 4 |                   | 370円   |
|   | テスト 太郎」 | 様 | 01札幌支部会員(2023年度分) | 2,000円 |
|   | テスト 太郎」 | 様 | 北病薬正会員(2023年度分)   | 2,000円 |
|   | テスト 太郎」 | 様 | 日病薬正会員会費(2023年度分) | 8,000円 |

合計 3件 12,370円

#### お支払方法の選択

お支払方法をご選択ください

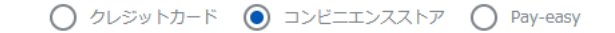

<お支払い時期> ・クレジットカードの場合 売了ボタン押下後、即時に与信処理および決済が実行されます。 ・コンビニ・Pay-casyの場合 発行された支払い番号を元に、番号発行後6日以内にお支払いください。 ・バーチャルロ座決済 発行された口座番号を元に、番号発行後30日以内にお支払いください。 くサービス提供時期> イベント参加費決済の場合、お支払い完了後即時でイベントの申込が完了いたします。 <お支払い後の返金等> システムの性質上、お支払い完了後、当社でのお支払いキャンセル・返金等の対応はいたしかねます。お支払いされた会費・イベント参加費の返金や退会・イベント申込のキャンセル等のお申し出はご利用団体までお問い合わせください。 <会費支払/イベント申込期間>

※)決済をご利用の場合、お支払い明細への表示は、本システム「シクミネット」と表示されます。
 ※)決済の際にシステム手数料がかかります。手数料は<u>ごちら</u>でご確認ください

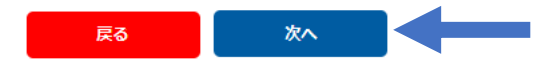

コンビニエンスストアで決済する画面になります。 以後の操作の詳細は以下のURL(シクミネット汎用マニュアル)からご確認下さい。 https://jshp.shikuminet.jp/help/5-5.html

#### お支払内容のご確認

| システム手数料 |           |                   |        |
|---------|-----------|-------------------|--------|
|         | テスト太郎」 様  | 01札幌支部会員(2023年度分) | 2,000円 |
|         | テスト太郎」 様  | 北病薬正会員(2023年度分)   | 2,000円 |
|         | テスト 太郎」 様 | 日病薬正会員会費(2023年度分) | 8,000円 |

合計 3件 12,330円

#### お支払方法の選択

お支払方法をご選択ください

| <お支払い時期>                                                               |
|------------------------------------------------------------------------|
| ・クレジットカードの場合                                                           |
| 完了ボタン押下後、即時に与儒処理および決済が実行されます。                                          |
| ・コンビニ・Pay-easyの場合                                                      |
| 発行された支払い番号を元に、番号発行後6日以内にお支払いください。                                      |
| ・バーチャルロ座決済                                                             |
| 発行された口座番号を元に、番号発行後30日以内にお支払いください。                                      |
|                                                                        |
| <サービス提供時期>                                                             |
| イベント参加費決済の場合、お支払い完了後即時でイベントの申込が完了いたします。                                |
|                                                                        |
| くお支払い後の返金等>                                                            |
| システムの性質上、お支払い完了後、当社でのお支払いキャンセル・返金等の対応はいたしかねます。お支払いされた会費・イベント参加費の返金や退会・ |
| ベント申込のキャンセル等のお申し出はご利用団体までお問い合わせください。                                   |
|                                                                        |
| <会費支払/イベント申込期間>                                                        |
|                                                                        |

※)決済をご利用の場合、お支払い明細への表示は、本システム「シクミネット」と表示されます。
 ※)決済の際にシステム手数料がかかります。手数料はこちらでご確認ください

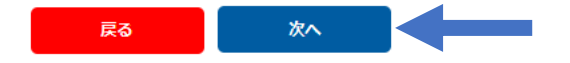

Pay-easyで決済する画面になります。 以後の操作の詳細は以下のURL(シクミネット汎用マニュアル)からご確認下さい。 https://jshp.shikuminet.jp/help/5-6.html

## その他 決済に関するご質問・回答

<決済方法を変更したい>

決済完了前のみ変更が可能です。 コンビニ・Pay-easyの場合は、決済申込日から6日経過後に有効期限切れにより決済申込が 取り消され、再度決済方法の選択が可能になります。 有効期限内に変更が必要な場合は、マイページ画面下部の「お問い合わせ」より、お問い合わせ 区分は「システム操作」、ご要件欄に「決済申込日時」、「決済申込時の決済方法」、「変更を希望 する決済方法」を明記の上、しゅくみねっと株式会社にご依頼ください。

決済完了後は、お支払いキャンセル・返金等の対応はできません。

# その他 決済に関するご質問・回答

<決済の申込を取り消したい>

決済完了前のみ申込取消が可能です。

コンビニ・Pay-easyの場合は、決済申込日から6日経過後に有効期限切れにより決済申込が 取り消されます。

有効期限内に申込取消が必要な場合は、マイページ画面下部の「お問い合わせ」より、お問い合わせ区分は「システム操作」、ご要件欄に「決済申込日時」、「決済の申込を取り消したい旨」を 明記の上、しゅくみねっと株式会社にご依頼ください。

決済完了後は、お支払いキャンセル・返金等の対応はできません。

## その他 決済に関するご質問・回答

<決済操作中断後、直ぐに再開できない>

お支払操作の途中でブラウザバックなどの操作やエラーが表示された場合、決 済代行会社のシステムで重複支払いを防ぐためロックが掛かり、一定期間(約 15分)操作が出来なくなります。